## OPCDABRG Client使用说明

OPCDABRG Client是连接OPCDABRG服务读写OPCDA Server数据的一个应用。它通过MQTT协议连接到OPCDABRG服务,发送OPC采集点表并从OPCDABRG服务订阅到对应的数据。

## 准备工作

1. 先下载OPCDABRG服务程序点击下载,将OPCDABRG服务安装到OPCServer所在的电脑中,几乎大多数OPCServer都运行在Windows系统中,因此OPCDABRG服务也支持Windows系统并要求Windows系统为Windows7及以上系统。

2. 将下载的OPCDABRG服务程序拷贝到目标OPCServer所在的计算机中,解压opcdaBRGmqtt.zip[]运行解 压后目录中的opcdaBRGmqtt\_panel.exe程序,看见的控制界面如下:

| уу орсавкотат до | 2 方官埋囬恢     |                                    |        | - L X  |
|------------------|-------------|------------------------------------|--------|--------|
| 刷新               | 日志          | 运行停止                               | 允许开机自启 | 禁止开机自启 |
| 安装OPCDACore      | 启动WebAdmin  | 启动服务 停止服务                          | 安装服务   | 卸载服务   |
| Name             | Description | state StartMode ProcessId PathName |        |        |
|                  |             |                                    |        |        |
|                  |             |                                    |        |        |
|                  |             |                                    |        |        |

3. 如采集的OPCServer为Windows NT Service服务,则将opcdaBRGmqtt设置为"Windows NT Service服务 方式"或者"开机自启动"运行。如采集的OPCServer为Windows桌面程序。则直接运行opcdaBRGmqtt或 "允许opcdaBRGmqtt开机自启动",不可设置为"Windows NT Service服务方式"。

4. OPCDABRG服务启动后,可在本地或局域网中的其他电脑上通过浏览器访问OPCDABRG服务安装电脑的IP地址+3080端口,可进入OPCDABRG控制台界面。

| Last update: 2022/07/12 | 2 11:29               | apps:app00000368 |     |            |            |           |        |   | https://freeioe.org/apps/app00000368 |               |        |               |      |   |            |         |
|-------------------------|-----------------------|------------------|-----|------------|------------|-----------|--------|---|--------------------------------------|---------------|--------|---------------|------|---|------------|---------|
| ← → C △ m ☆ ③ 12        | 7.0.0.1:3080          |                  | ☆ 🗳 | 9 <u>¶</u> | <b>F</b> 🚳 | ه 🖾 ه     | > ⊌    | w | R 🖁                                  | ° Ø           |        | o <u>s</u> (/ |      |   | t          | 1 🎽     |
| OPCDA数据桥控制台             | OPCTunnelStatus: unkr | own Name:        |     |            | Host:      |           |        |   |                                      | M             | 2TTS   | tatus:        | 3883 | 迫 | 妾          |         |
| 参数配置                    | 0001                  |                  |     |            |            |           |        |   |                                      |               |        |               |      |   |            | 774/1/1 |
| 数据浏览                    | OPC配直                 |                  |     |            |            |           |        |   |                                      |               |        |               |      |   | 1          | 归始化     |
| 日志查看                    |                       |                  | 运行  | 参数         |            |           |        |   |                                      |               |        |               |      | 西 | 置功         | 能       |
| 通讯查看                    | ClientID:             |                  |     |            |            | newClie   | ntID:  | - | webclie                              | nt-KcNt       | LYUG   |               |      |   |            |         |
|                         | OPCHost:              |                  |     |            |            | OPCServer | Host:  | i | 请输入C                                 | PCSer         | verHos | t             |      |   | Qi         | 查询      |
|                         | OPCServer:            |                  |     | S重置        |            | OPCServer | (AII): |   | 点击上;                                 | 方查询拍          | 安钮     |               |      | ٣ | <b>←</b> į | 选择      |
|                         | OPCItems:             |                  |     | li         |            | OPCItems  | (AII): |   | 输入OP<br>提交                           | Citems<br>强制排 | 胶      |               |      |   |            |         |
|                         | 操作日志:                 |                  |     |            |            |           |        |   |                                      |               |        |               |      |   |            |         |

5.接下来就可以到平台对OPCDABRG Client应用进行配置了。

注意:由于控制面板程序使用AutoHotkey开发,可能会被一些杀毒软件视为包含病毒程序,需要在杀毒软件的隔离区中恢复并置为信任。

## 应用配置

1. 进入目标网关,从应用市场中安装应用OPCDA-BRG-Client []配置相关参数:

| 参数             | 参数描述                          |
|----------------|-------------------------------|
| OPCDA-BRG Host | opcdaBRG程序所在电脑的IP地址,网关可连接到此IP |
| OPCDA-BRG Port | opcdaBRG程序的端口号,默认都是3883       |
| 选择设备模板         | 选择一个采集OPCServer数据的点表          |
| 添加设备           | 添加一个OPCserver及相关信息            |

配置示例如下图所示:

## 2023/11/19 17:14

| Reference       Image: Control of the control of the co | 2023/11/13 1/11                |     |                      |                               |       |         |        |          | 010 |        |  |  |
|----------------------------------------------------------------------------------------------------|--------------------------------|-----|----------------------|-------------------------------|-------|---------|--------|----------|-----|--------|--|--|
|                                                                                                    | 实例名: opcda                     |     |                      |                               |       |         |        |          |     |        |  |  |
| OPCDA-BRG Host:       172.30.1.194         OPCDA-BRG Port:       3883 <b>设备模板选择</b> 描述           【         版          OPCDA-BRG-Client-<br>kepware          OPCDA BRG-Client-<br>kepware          OPCDA BRG-Client-<br>kepware          OPCDA BRG-Client-<br>kepware          OPCDA BRG-Client-<br>kepware          OPCDA BRG-Client-<br>kepware          OPCDA BRG-Client-<br>kepware          OPCDA BRG-Client-<br>kepware          OPCDA BRG-Client-<br>kepware          OPCDA BRG-Client-<br>kepware          OPCDA BRG-Client-<br>kepware          OPCDA BRG-Client-<br>kepware          OPCDA-<br>BRG-Client-<br>kepware          OPCDA-<br>BRG-Client-<br>kepware          QGB/R           QB / R+<br>MR                                                                                                    | ——— 应用配置信息                     | ļ   |                      |                               |       |         |        |          |     |        |  |  |
| OPCDA-BRG Port: $383$ $\dot{\mathcal{C}}$ Bq6/db/db/db/db/db/db/db/db/db/db/db/db/db/                                                                                                    | OPCDA-BRG Host:                | 1   | 72.30.1.194          |                               |       |         |        |          |     |        |  |  |
| if a b b b b b b b b b b b b b b b b b b                                                                                                    | OPCDA-BRG Port:                | 38  | 383                  |                               |       |         |        |          |     |        |  |  |
|                                                                                                    |                                | 2   |                      |                               |       |         |        |          |     |        |  |  |
| OPCDA-BRG-Client<br>kepwareOPCDA BRG Client<br>kepwareTPL000007012                                                                                                    | 名称                             | 名称  |                      |                               | 模板ID  |         | 版本     |          | 操作  |        |  |  |
| 选择模板         设备列表         ICGEのJ表         OPCServer Name       OPCServer Host       设备模板       设备名称       设备序号       采集间隔       操作         Kepware.KE<br>PServerEX.<br>V6       localhost       OPCDA-<br>BRG-Client-<br>kepware       kepopc       k1       5       Imm R                                                                                                    | OPCDA-BRG-Client-<br>kepware   |     | OPCDA BRG<br>kepware | Client                        | TPL00 | 0000701 | 2 查看 尹 |          |     | 级最新 删除 |  |  |
| 设备列表         OPCServer Name       OPCServer Host       设备模板       设备名称       设备序号       采集间隔       操作         Kepware.KE<br>PServerEX.<br>V6       localhost       OPCDA-<br>BRG-Client-<br>kepware       kepopc       k1       5       Image Action                                                                                                    | 选择模板                           |     |                      |                               |       |         |        |          |     |        |  |  |
| 设备列表       OPCServer Name       OPCServer Host       设备模板       设备名称       设备序号       采集间隔       操作         Kepware.KE<br>PServerEX.<br>V6       localhost       OPCDA-<br>BRG-Client-<br>kepware       kepopc       k1       5       删除                                                                                                    | 设备列表                           |     |                      |                               |       |         |        |          |     |        |  |  |
| OPCServer Name         OPCServer Host         设备模板         设备名称         设备序号         采集间隔         操作           Kepware.KE<br>PServerEX.<br>V6         localhost         OPCDA-<br>BRG-Client-<br>kepware         kepopc         k1         5         删除                                                                                                    | 设备列表                           |     |                      |                               |       |         |        |          |     |        |  |  |
| Kepware.KE     OPCDA-       PServerEX.     localhost     BRG-Client-       kepware     kepware                                                                                                    | OPCServer Name                 | OPC | CServer Host         | 设备模板                          |       | 设备名称    | 设备序号   | 备序号    采 |     | 操作     |  |  |
|                                                                                                    | Kepware.KE<br>PServerEX.<br>V6 | loo | calhost              | OPCDA-<br>BRG-Clie<br>kepware | nt-   | kepopc  | k1     |          | 5   | 删除     |  |  |

添加

From: https://freeioe.org/ - FreeIOE 知识库

Permanent link: https://freeioe.org/apps/app00000368

Last update: 2022/07/12 11:29

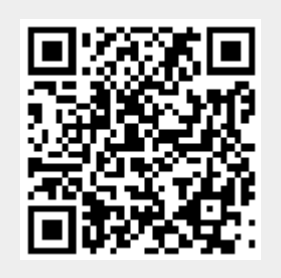

3/3